Myライブラリ本棚とは、Myライブラリにログインした方が、愛知県図書館の蔵書検索結果 などの情報を仮想の本棚に登録しておくことができる機能です。

1 本棚を作成する

| <b>Му</b> ライブラリ муэл           | (ブラリでは、図書館の本の利用状況をまとめて確認することができます。   |
|--------------------------------|--------------------------------------|
| 516さんのライブラリ                    |                                      |
| 借りている資料<br>現在、借受中の資料です。        | 0冊 予約した資料<br>予約状況を確認できます。            |
| 予約かご<br>予約かごに入れた資料を確認できま<br>す。 | E                                    |
| 516さんが作成した本棚一覧                 | ž                                    |
| 相別作成                           |                                      |
| 該当するものはありません。<br>棚作成           | Myライブラリにログインして、「棚作<br>成」ボタンをクリックします。 |

本棚の名前を入力して登録ボタンをクリックします。本棚は100件まで作成できます。

| ▲棚作成              |    |  |
|-------------------|----|--|
| 作成する本棚名を入力してください。 |    |  |
| 戦国武将              |    |  |
| キャンセル             | 登録 |  |

| 516さんが作成した本棚一覧 | 本棚の名前は「名称変更」ボタ<br>ンをクリックして変更すること<br>もできます。 |
|----------------|--------------------------------------------|
| 全選択 全解除 棚作成    | 本棚名 🗸 陸順 🗸 10件 🗸 再表示                       |
|                | Om 名称変更                                    |
| 全選択 全解除 棚作成    | 本棚名 🗸 陸順 🖌 10件 🖌 再表示                       |
|                | 1~1件(全1件)                                  |

検索結果や資料紹介の新着資料一覧などから、本棚に登録したい資料を選んで、資料詳細 画面にある「本棚へ」ボタンをクリックして登録します。本棚には100冊まで登録できます。

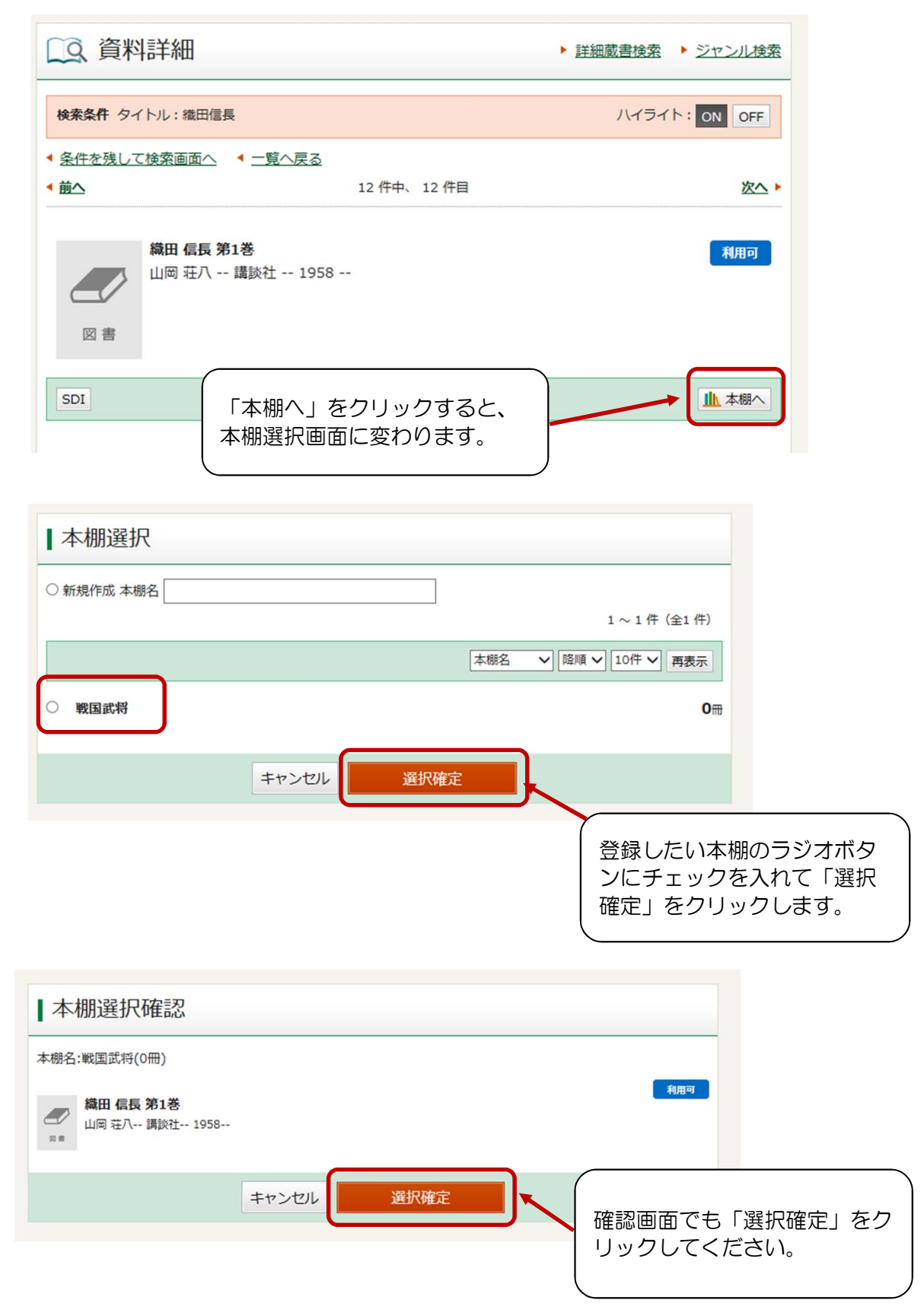